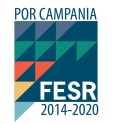

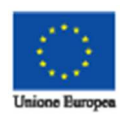

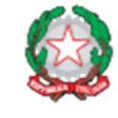

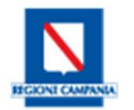

# GUIDA ALLA COMPILAZIONE DELLA DOMANDA PER LA CONCESSIONE DI CONTRIBUTI FINALIZZATI AL FINANZIAMENTO DI PROGRAMMI DI INTERNAZIONALIZZAZIONE DELLE MICRO E PMI CAMPANE

AGGREGAZIONI STABILI

### Sommario

| 1. | Introduzione                                     | 3  |
|----|--------------------------------------------------|----|
| 2. | Premessa                                         | 3  |
| 3. | Registrazione nuovo utente                       | 3  |
| 4. | Primo accesso alla Piattaforma SIM               | 5  |
| 5. | Cancellazione delle credenziali                  | 6  |
| 6. | Accesso alla piattaforma – Cruscotto Personale   | 6  |
| 7. | Compilazione della Domanda di agevolazione       | 7  |
| 8. | Chiusura della Domanda concessione di contributi | 14 |

### 1. Introduzione

Il presente documento intende illustrare la modalità di utilizzo della Piattaforma (SIM) per la partecipazione **AVVISO PUBBLICO PER LA CONCESSIONE DI CONTRIBUTI FINALIZZATI AL FINANZIAMENTO DI PROGRAMMI DI INTERNAZIONALIZZAZIONE DELLE MICRO E PMI CAMPANE,** consultabile all'indirizzo <u>http://porfesr.regione.campania.it/it/news/primo-piano/avviso-pubblico-per-la-concessione-di-contributi-</u> <u>finalizzati-al-finanziamento-di-programmi-di-internazionalizzazione-delle-micro-e-pmi-campane</u> per le aggregazioni stabili.

#### 2. Premessa

A partire dal giorno 13 giugno 2018, è possibile registrarsi alla Piattaforma informatica **SIM**. A tal fine, è necessario disporre di una casella PEC rilasciata da uno dei soggetti iscritti nell'Elenco Pubblico dei gestori di posta elettronica certificata (<u>https://www.agid.gov.it/it/piattaforme/posta-elettronica-certificata/elenco-gestori-pec</u>) o da uno dei distributori da essi autorizzati.

La PEC utilizzata deve consentire di comunicare anche con soggetti privati; non è pertanto utilizzabile la PEC governativa.

Gli utenti che, alla data del 13 giugno 2018, risultino già iscritti a SIM (anche per la partecipazione ad altre procedure) non devono procedere ad una nuova iscrizione.

#### 3. Registrazione nuovo utente

La registrazione deve essere effettuata dal Rappresentante Legale del Soggetto Proponente (d'ora in avanti Proponente).

Cliccando sulla voce "**Registrazione al SIM**", presente nella Home Page del sito <u>http://simricerca.regione.campania.it/</u>, si potrà accedere alla maschera di registrazione ed inserire i dati richiesti (figura 3-1).

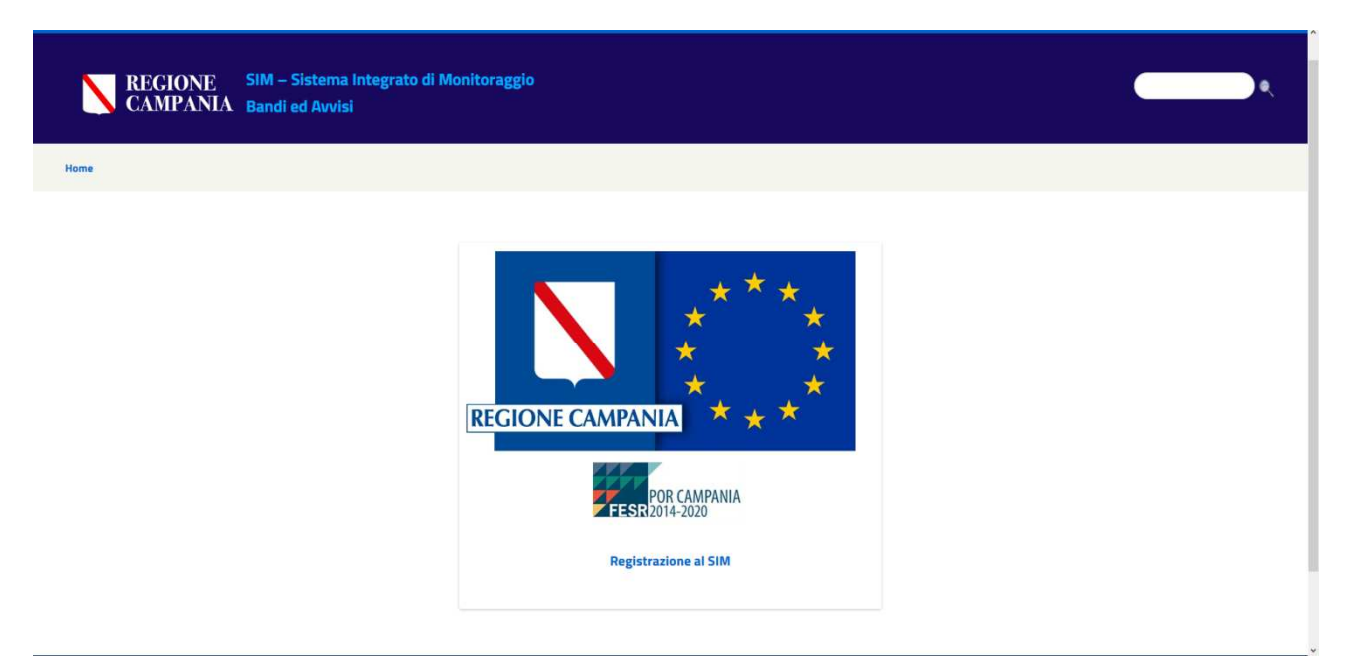

Figura 3-1: Home Page – Registrazione al SIM

La maschera di registrazione, riportata in figura 3-2, raccoglie i dati necessari ai fini della registrazione.

| REGIONE SIM – Sistema Integ<br>CAMPANIA Bandi ed Avvisi | grato di Mo | nitoraggio            |               |                                        |     |  |
|---------------------------------------------------------|-------------|-----------------------|---------------|----------------------------------------|-----|--|
|                                                         |             |                       |               |                                        |     |  |
| Dati Utente                                             |             |                       |               |                                        |     |  |
| * Campi Obbligatori                                     |             |                       |               |                                        |     |  |
| Nome *                                                  |             | Cognome *             |               | Codice Fiscale *                       |     |  |
|                                                         |             |                       |               |                                        |     |  |
| Data Nascita *                                          |             | Luogo Nascita         |               | Provincia Nascita                      |     |  |
| Comune Residenza *                                      |             | Provincia Residenza * |               | CAP Residenza *                        |     |  |
|                                                         |             |                       |               |                                        |     |  |
| Indirizzo Residenza *                                   |             |                       |               | Civico Residenza *                     | M F |  |
| Documento di riconoscimento                             |             |                       |               |                                        |     |  |
| Tipo                                                    | N.ro        |                       | Rilasciato da | In data                                |     |  |
|                                                         |             |                       |               |                                        |     |  |
| In Qualità di                                           |             | Selezione             |               | Invia la richiesta di<br>registrazione |     |  |

Figura 3-2: Scheda di Registrazione

Tutti i campi contrassegnati con \* sono obbligatori. Un apposito messaggio a video segnalerà l'eventuale omissione del dato obbligatorio e/o la non validità del formato del dato.

Dopo aver indicato i propri dati anagrafici, l'utente è tenuto a specificare che richiede l'iscrizione alla Piattaforma in qualità di **Legale Rappresentante** di **Impresa** (solo nel caso di Libero Professionista bisognerà scegliere in qualità di **Persona Fisica** avendo cura di indicare la propria partita IVA nel campo richiesto).

Dopodichè, si aprirà una schermata per la compilazione dei campi contenenti i dati dell'impresa per la quale si effettua la registrazione (figura 3-3).

| Legale Rappresentante | •                               | Тіро                                                                                                    | Impresa                                                                                                    | •                                                                                                    |
|-----------------------|---------------------------------|----------------------------------------------------------------------------------------------------|----------------------------------------------------------------------------------------------------|----------------------------------------------------------------------------------------------------|
|                       |                                 | Tipo Giuridica *                                                                                                    | Selezione                                                                                                    | •                                                                                                    |
| Selezione             | •                               | Partita IVA *                                                                                                    |                                                                                                    |                                                                                                    |
|                       |                                 | Indirizzo                                                                                                    |                                                                                                    |                                                                                                    |
|                       |                                 | Provincia                                                                                                    |                                                                                                    |                                                                                                    |
|                       |                                 | Telefono                                                                                                    |                                                                                                    |                                                                                                    |
|                       |                                 | PEC *                                                                                                    |                                                                                                    |                                                                                                    |
|                       |                                 | Data costituzione *                                                                                                    |                                                                                                    |                                                                                                    |
|                       |                                 |                                                                                                    |                                                                                                    |                                                                                                    |
|                       | Legale Rappresentante Selezione | Legale Rappresentante     *       Selezione     *       Image: Selezione     Image: Selezione       Image: Selezione     Image: Selezione       Image: Selezione     Image: | Legale Rappresentante       *       Tipo         Tipo Giuridica *       *         Selezione       *       Partita IVA *         Indirizzo       Indirizzo         Provincia       Telefono         PEC *       Data costituzione * | Legale Rappresentante       Tipo       Impresa         Tipo Giuridica *       Selezione         Selezione       *       Partita IVA *         Indirizzo       Indirizzo         Provincia       Indirizio         Telefono       PEC *         Data costituzione *       Indirizione * |

## Figura 3-3: Scheda di Registrazione – porzione dati registrazione impresa singola/libero professionista

Terminata la compilazione della scheda, è necessario utilizzare l'apposito tasto **Invia la richiesta di Registrazione**; tale operazione consentirà il salvataggio dei dati immessi e l'invio automatico, da parte del sistema, di una e-mail all'indirizzo PEC indicato nel form di registrazione. Il testo della citata e-mail conterrà le credenziali di accesso (**userid** che corrisponde alla email di registrazione e **password**) e recherà in allegato la *Richiesta di iscrizione*, in formato PDF, contenente, tra l'altro, il codice di iscrizione assegnato.

La suddetta *Richiesta di registrazione* dovrà essere firmata digitalmente dal Rappresentante Legale e inviata, entro **2 giorni lavorativi**, all'indirizzo PEC <u>sim.ricerca@pec.regione.campania.it</u>, corredata di un valido documento di riconoscimento del firmatario.

Il mancato invio della *Richiesta di iscrizione* nei tempi e secondo le modalità sopra indicati comporterà l'annullamento dell'iscrizione e invaliderà tutte le operazioni eventualmente effettuate sulla piattaforma.

Si precisa che la password contenuta nella mail sopra citata è provvisoria; l'utente dovrà pertanto provvedere a modificarla al primo accesso, così come illustrato nei paragrafi successivi.

#### 4. Primo accesso alla Piattaforma SIM

Per accedere alla Piattaforma, è necessario cliccare – alla pagina iniziale del sistema <u>http://simricerca.regione.campania.it</u> – in alto a destra sul link "**ACCEDI**" (figura 4-1).

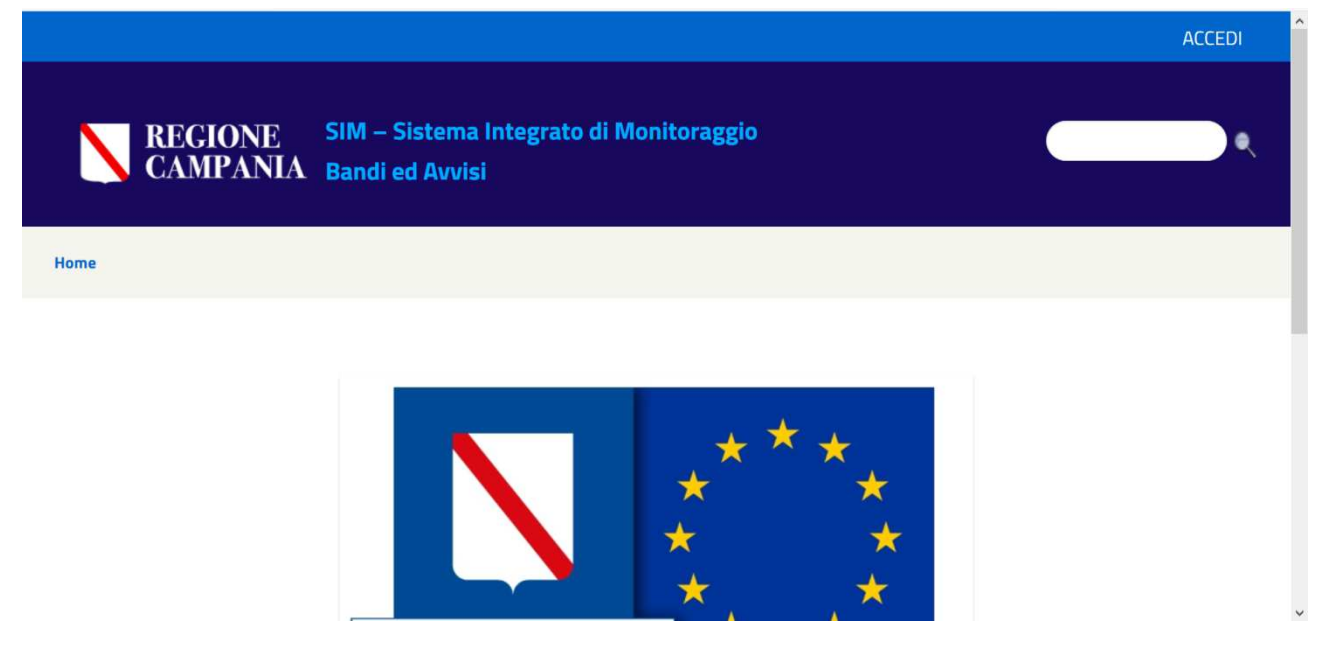

Figura 4-1: Home page e link iniziale di accesso

In fase di primo accesso al sistema, è necessario inserire nel campo **Indirizzo Email** il valore impostato precedentemente in fase di registrazione e nel campo **Password** il valore restituito dal sistema nella e-mail di risposta alla registrazione (figura 4.2).

| <b>REGIONE</b><br>CAMPANIA           | SIM – Sistema Integrato di Monitoraggio<br>Bandi ed Avvisi | ) Q |
|--------------------------------------|------------------------------------------------------------|-----|
| Home                                 |                                                            |     |
| Login                                |                                                            |     |
| Indirizzo Email<br>mariorossi@pec.it |                                                            |     |
| Password                             |                                                            |     |
| Ricordami                            |                                                            |     |
| Login                                |                                                            |     |
| Iscrizione al SIM 🐢 Password Dim     | enticata                                                   |     |

#### Figura 4-2: Accesso al sistema

Cliccando quindi sul pulsante **Login** si accede automaticamente alla maschera per il **Cambio Password**, in cui i campi obbligatori sono contrassegnati con \*.

Si evidenzia che i valori dei campi **Nuova Password** e **Ripeti Nuova Password** devono essere identici. Si evidenzia altresì che non sarà possibile accedere alle funzionalità di SIM, finché non sarà effettuato il **Cambio Password**.

#### 5. Cancellazione delle credenziali

Nel caso in cui l'utente si accorga di aver commesso degli errori nella fase di registrazione della propria utenza, potrà richiedere la cancellazione della registrazione effettuata. La richiesta, opportunamente motivata, dovrà essere inviata a mezzo PEC, utilizzando la casella indicata in fase di registrazione, all'indirizzo PEC <u>internazionalizzazione@pec.regione.campania.it</u>. Dopo la cancellazione sarà possibile procedere ad una nuova registrazione.

#### 6. Accesso alla piattaforma – Cruscotto Personale

Una volta effettuato l'accesso alla piattaforma, l'utente visualizzerà il **Cruscotto Personale** di lavoro. Cliccando quindi sulla voce **Bandi**, verrà visualizzata una maschera recante i bandi attivi a cui è possibile partecipare. Per ogni bando, troverà dettagli descrittivi generali ed allegati.

Cliccando sulla voce **PARTECIPA AL BANDO COME AGGREGAZIONE STABILE**, l'utente potrà accedere alla procedura di compilazione della **Domanda di accesso all'agevolazione** (v. figura 6-1).

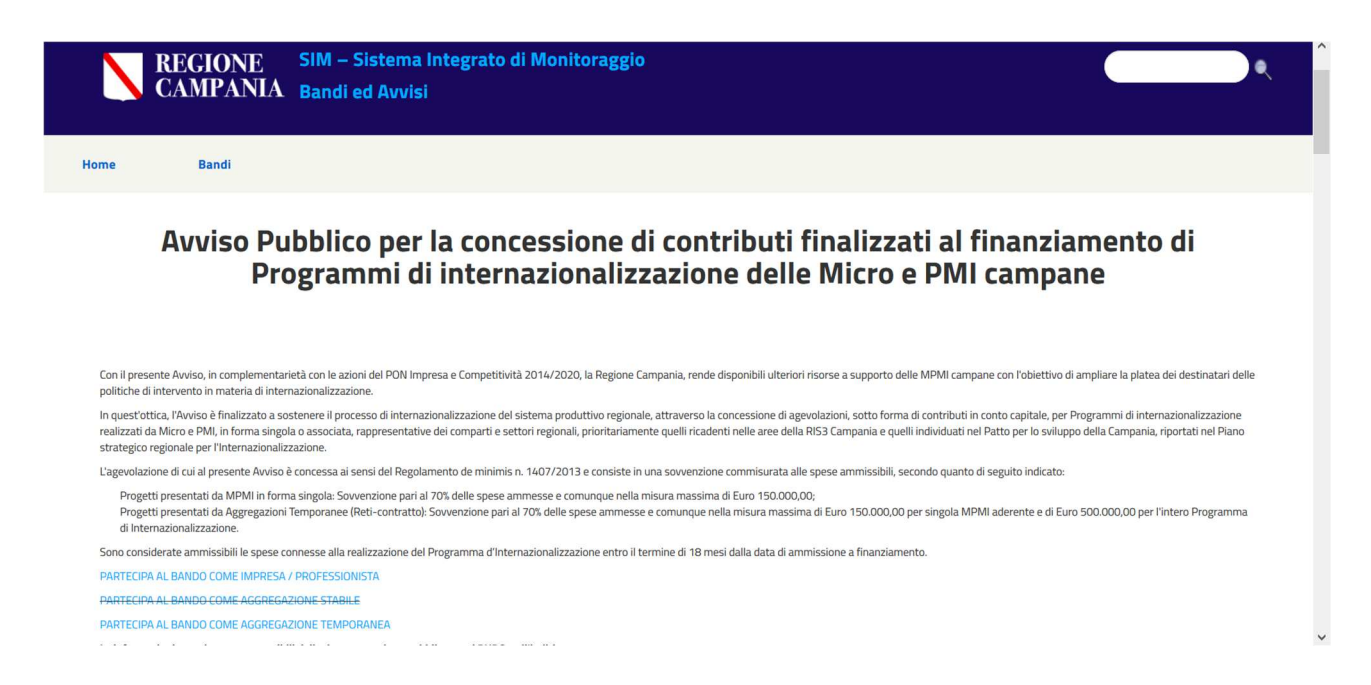

Figura 6-1: Accesso al sistema – Cruscotto Personale

#### 7. Compilazione della Domanda di agevolazione

Entrando nella richiesta (come descritto nel precedente paragrafo) si può iniziare la compilazione della domanda. Tale attività può essere svolta in diversi momenti temporali. Le informazioni inserite sono progressivamente salvate e, rientrando in un secondo momento, si potrà modificare o continuare la compilazione. Per salvare la domanda in compilazione basta utilizzare il pulsante "**Salva**" in fondo alla pagina.

La domanda consta di **4 sezioni** da completare che sono riportate in figura 7-1 e che saranno analizzate più nel dettaglio in seguito:

- **Dati Proponente**, contiene i dati anagrafici del proponente e dell'impresa acquisiti per la maggior parte durante la registrazione dell'utente.
- **Progetto Quadro economico**, contiene i dati relativi al quadro economico. Le spese devono essere indicate **sempre al netto dell'IVA se detraibile**.
- Dati aggiuntivi, contiene tutti gli altri dati che fanno parte della domanda.
- Allegati, permette il caricamento degli allegati della domanda.

In fondo alla pagina di compilazione della domanda sono presenti tre pulsanti le cui funzioni sono le seguenti:

- **Salva**, Permette di salvare la domanda nello stato di compilazione in cui si trova in maniera tale da riprendere il lavoro in un secondo momento da dove era stato interrotto.
- Anteprima Richiesta di Accesso, una volta terminata la domanda permette di generare il PDF della stessa che va firmato digitalmente dal proponente ed aggiunto come allegato (Domanda di accesso all'agevolazione – allegato D) prima di inviare definitivamente la richiesta.

• **Chiudi**, Permette di inviare la domanda completa in tutte le sue parti ed il pulsante sarà abilitato il 13 luglio 2018 come previsto dalla procedura. Una volta inviata la domanda non sarà più possibile modificarla.

| gato per volta. |
|-----------------|
| ۲               |
| ۲               |
| ۲               |
| ٠               |
|                 |
|                 |

Figura 7-1: Compilazione della domanda – Sezioni da compilare

La figura 7-2 riporta la sezione esplosa dei Dati Proponente. Più nel dettaglio, in tale sezione sono riportati tutti i dati immessi all'atto di registrazione nella piattaforma SIM che in questa fase possono essere corretti qualora siano presenti degli errori o inesattezze.

| Nome *                          | Cognome *                             |                                 | Codice Fiscale *   |                 |   |
|---------------------------------|---------------------------------------|---------------------------------|--------------------|-----------------|---|
|                                 |                                       |                                 |                    |                 |   |
| lata Nascita *                  | Luogo Nascita                         |                                 | Provincia Nascita  |                 |   |
|                                 |                                       |                                 |                    |                 |   |
| iomune Residenza *              | Provincia Resider                     | 128 *                           | CAP Residenza *    |                 |   |
|                                 |                                       |                                 |                    |                 |   |
| ndirizzo Residenza *            |                                       |                                 | Civico Residenza * | Sesso *         |   |
|                                 |                                       |                                 |                    | MF              |   |
| ocumento di riconoscimento      |                                       |                                 |                    |                 |   |
| "ipo                            | Niro                                  | Rilasciato da                   | In data            |                 |   |
|                                 |                                       |                                 |                    |                 |   |
| in Qualità di                   | Legale Rappresentante                 | - Tipo                          | Impres             | 8               | P |
| Ragione Sociale/Denominazione * |                                       | Tipo Giuridica *                | SOCIE              | TA' DI CAPITALE | - |
| Forma Giuridica *               | SOCIETA' A RESPONSABILITA' LIMITATA ( | CON UNICO SOCIO - Partita IVA * |                    |                 |   |
| Codice Fiscale *                |                                       | Indirizzo                       |                    |                 |   |
| Città                           |                                       | Provincia                       |                    |                 |   |
| CAP                             |                                       | Telefono                        |                    |                 |   |
| FAX *                           |                                       | PEC *                           | [                  |                 |   |
| scrizione N.ro REA              |                                       | Data costituzione *             |                    |                 |   |
|                                 |                                       |                                 |                    |                 |   |

Figura 7-2: Compilazione della domanda – Dati proponente

La sezione che si incontra continuando a scorrere la domanda è quella del Progetto – Quadro economico mostrata dettagliatamente in figura 7-3.

| Nome Progetto                                                                                                    | Costo complessivo del Progetto € 0,00 |   |
|----------------------------------------------------------------------------------------------------|---------------------------------------|---|
|                                                                                                    |                                       |   |
| Voce di Costo                                                                                                    | Importo                               |   |
| Partecipazione a fiere e saloni internazionali                                                                                                    |                                       |   |
|                                                                                                    |                                       | ~ |
| Affitto di spazi espositivi                                                                                                    | 0.0                                   | 8 |
| nserimento nel catalogo dell'evento fieristico                                                                                                    |                                       |   |
| Allestimento e manutenzione degli spazi espositivi                                                                                                    |                                       |   |
| Servizi di hostess e interpretariato                                                                                                    |                                       |   |
| Realizzazione di materiale promozionale e informativo da utilizzare<br>oresso la fiera o il salone internazionale e strettamente riconducibile alla<br>īera/salone internazionale stessa/o |                                       |   |
| Servizi di trasporto di materiali promozionali e informativi                                                                                                    |                                       |   |
| Servizi di trasporto di campionari specifici                                                                                                    |                                       |   |

Figura 7-3: Compilazione della domanda – Progetto-Quadro economico

In questa sezione vanno indicate le spese ammissibili suddivise nelle seguenti sezioni

- Partecipazione a fiere e saloni internazionali
- Incoming di operatori esteri presso la sede campana del beneficiario
- Incontri bilaterali tra operatori italiani ed operatori esteri, workshop e seminari all'estero o in Italia
- Utilizzo temporaneo (massimo 12 mesi) di uffici e/o sale espositive all'estero
- Azioni di comunicazione
- Supporto specialistico

Le spese devono essere indicate sempre al netto dell'IVA se detraibile.

Per compilare le singole voci dei quadri economici di interesse basta cliccare sull'icona de una volta terminato l'inserimento (va notato che il separatore dei decimali è il punto) è necessario cliccare sul simbolo di spunta verde per confermare l'importo.

Il **Totale Costo Progetto** (CP) viene calcolato direttamente e riportato nella domanda generata dal sistema.

L'importo **dell'Aiuto Concedibile (C)** viene calcolato direttamente e riportato nella domanda generata dal sistema ed è pari al 70% delle spese ammissibili.

Dopo aver compilato la sezione del quadro economico si passa alla sezione dei Dati aggiuntivi, che riporta tutti gli altri campi da compilare e che viene mostrata nelle figure che vanno dalla 7-4 alla 7-8.

I primi dati da immettere sono quelli relativi alla dimensione dell'impresa, alla presenza della sede operativa in Regione Campania, al codice ATECO e all'iscrizione INPS e INAIL. Solo in caso di sede operativa già ATTIVA in Campania vanno compilati anche i campi relativi a tale sede (indirizzo, CAP, comune e provincia, iscrizione alla CCIAA); nell'ipotesi in cui il Proponente non abbia ancora una sede operativa attiva in Campania, i suddetti campi vanno lasciati vuoti (figura 7-4).

| Dati Aggiuntivi                                                                                                    | - |
|----------------------------------------------------------------------------------------------------|---|
| Data atto costitutivo (Estremi atto costitutivo)                                                                                        |   |
|                                                                                                    |   |
| Repertorio atto costititutivo (Estremi atto costitutivo)                                                                                |   |
|                                                                                                    |   |
| Dimensione Impresa (Scegliere la dimensione dell'impresa)                                                                               |   |
| Selezione *                                                                                                    |   |
| Iscrizione INPS (Inserire il numero di iscrizione all'INPS)                                                                             |   |
|                                                                                                    |   |
| Settore Iscrizione INPS (Inserire il settore di iscrizione all'INPS)                                                                    |   |
|                                                                                                    |   |
| Data Iscrizione INPS (Inserire la data di iscrizione all'INPS)                                                                          |   |
|                                                                                                    |   |
| Iscrizione INAIL (Inserire il numero di iscrizione all'INAIL)                                                                           |   |
|                                                                                                    |   |
| Sede Operativa in Regione Campania (Scegliere ATTIVA o DA ATTIVARE a seconda dei casi)                                                  |   |
| Selectoria                                                                                                    |   |
| Indirizzo Sede Operativa in Regione Campania (completare solo se Al TIVA)                                                               |   |
| CAR Cada Orazafiya in Registra Compania (completera acla da ATTI)/(A)                                                                   |   |
| CAP Sede Operativa in Regione Campania (completare solo se ATTIVA)                                                                      |   |
| Comuna Sada Onarstiva in Pagiana Compania (completare solo se ATTIVA)                                                                   |   |
|                                                                                                    |   |
| Provincia Sede Operativa in Regione Campania (completare solo se ATTIVA)                                                                |   |
| Selezione                                                                                                    |   |
| Iscritta nel registro imprese della CCIAA di (luogo di iscrizione CCIAA in Campania -completare solo se ATTIVA)                         |   |
|                                                                                                    |   |
| Iscritta nel registro imprese della CCIAA al nr. (numero di iscrizione CCIAA in Campania -completare solo se ATTIVA)                    |   |
|                                                                                                    |   |
| Iscritta nel registro imprese della CCIAA dal (data di iscrizione CCIAA in Campania nel formato GG/MM/AAAA - completare solo se ATTIVA) |   |
|                                                                                                    |   |
| Codice ATECO 2007 (Inserire il codice ATECO per l'attività economica rientrante in uno dei settori previsti dal de minimis)             |   |
|                                                                                                    |   |
|                                                                                                    |   |

Figura 7-4: Compilazione della domanda Dati aggiuntivi impresa

Seguono il campo inerente al **Settore produttivo** – da selezionare dall'apposito menu a discesa solo se l'attività svolta in via prevalente rientra in uno dei settori strategici individuati dall'Avviso, compilando, in tal caso, anche il campo **Descrizione pertinenza** attività prevalente con settore produttivo (figura 7-5).

| Settore produttivo (Inserire i<br>cui alla D.G.R. n. 525 del 08 | l settore pertinente se l'attività ricade in uno dei settori individuati dal Piano strategico regionale per l'Internazionalizzazione di<br>/08/2017) |
|-----------------------------------------------------------------|----------------------------------------------------------------------------------------------------|
| Selezione                                                       |                                                                                                    |
| Descrizione pertinenza attiv                                    | tà prevalente con settore produttivo (Descrizione attività economica, da cui si evinca la pertinenza dell'attività prevalente svolta )               |
|                                                                 |                                                                                                    |

Figura 7-5: Compilazione della domanda – Dati aggiuntivi Settore Produttivo

Seguono i campi relativi alla **Capacità Finanziaria** del proponente, ovvero alla dimostrazione che il proponente possieda la capacità amministrativa, economica, finanziaria ed operativa adeguata al Programma da realizzare (come previsto al punto 5.p dell'Avviso).

In particolare vanno inseriti:

- il campo relativo al Patrimonio Netto desumibile dall'ultimo bilancio depositato. In tale campo va inserito il Capitale Sociale risultante dall'Atto Costitutivo solo se NON è ancora stato depositato il bilancio. Tale campo può pertanto non essere inserito nel momento in cui si inserisce il Patrimonio Netto indicato al punto 3
- 2. il campo relativo al **Capitale sociale incrementale**, come da Delibera di aumento tale campo, anch'esso facoltativo, va inserito solo se è necessaria una delibera di aumento del capitale sociale
- 3. il campo relativo al **Patrimonio Netto** (PN)– campo obbligatorio in caso di impresa, in cui va inserito il patrimonio netto desumibile dall'ultimo bilancio depositato oppure l'importo inserito al punto 1 sommato all'importo al punto 2.
- 4. il campo relativo al **Fatturato del Richiedente** (F) come risultante dall'ultima dichiarazione dei redditi presentata– campo obbligatorio per il libero professionista
- 5. il campo relativo alla Capacità Finanziaria (CF) = PN /(CP-C) (nel caso di impresa) oppure (CF)
   = F /(CP-C) (nel caso di libero professionista) sarà svolto automaticamente dal sistema ed il risultato riportato direttamente nella domanda generata. (figura 7-6).

| Patrimonio Netto desumibile dall'ultimo bilancio depositato (Se non è ancora stato deposita<br>dall'Atto Costitutivo) (Capacità finanziaria) | to il bilancio, il PN corrisponde al Capitale Sociale risultante |
|----------------------------------------------------------------------------------------------------|------------------------------------------------------------------|
| 0,00                                                                                                    |                                                                  |
| Capitale sociale incrementale, come da Delibera di aumento (eventuale) ()                                                                    |                                                                  |
| 0,00                                                                                                    |                                                                  |
| PATRIMONIO NETTO (PN) - (nel caso di impresa) ()                                                                                             |                                                                  |
| 0,00                                                                                                    |                                                                  |

Figura 7-6: Compilazione della domanda – Dati aggiuntivi Capacità Finanziaria

In figura 7-7, vengono quindi mostrati gli ultimi campi da compilare relativamente alla sezione Dati aggiuntivi, pertinenti al **pagamento dell'imposta di bollo di 16,00 €** e da indicare obbligatoriamente.

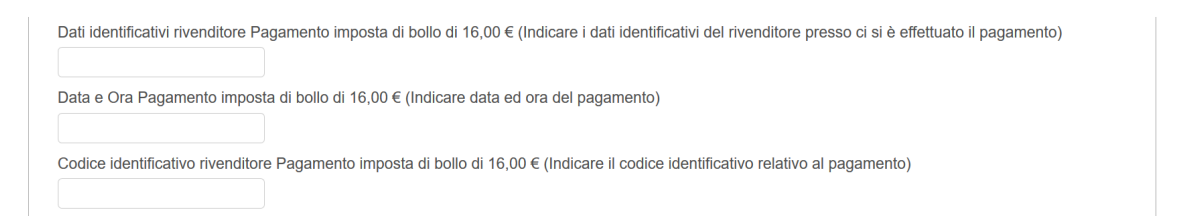

Figura 7-7: Compilazione della domanda – Dati aggiuntivi pagamento imposta di bollo

Seguono i campi relativi alla **Scheda Tecnica.** In particolare vanno descritti i seguenti campi (MAX NUMERO DI CARATTERI 1000):

- Descrizione del Programma d'Internazionalizzazione Descrivere il Programma di Internazionalizzazione proposto, indicando, in maniera dettagliata, le attività, i tempi, gli obiettivi e i risultati attesi.
- **Contenuto innovativo del Programma** Indicare gli elementi innovativi del Programma di Internazionalizzazione proposto e dei suoi obiettivi, anche con riferimento alle modalità di raggiungimento degli obiettivi medesimi.
- Validità economico-finanziaria Fornire un'analisi dettagliata delle spese previste nell'ambito del Programma di Internazionalizzazione proposto, corredata di tutti gli elementi utili a valutarne la pertinenza, la congruità e la coerenza, tenuto conto anche dei risultati attesi.
- Miglioramento Competitivo Atteso Descrivere in che modo il Programma di Internazionalizzazione proposto supporterebbe il proponente nel processo di penetrazione nel/i mercato/i sovraregionale/i cui il Programma stesso fa riferimento (stima dell'incremento della quota di mercato; incremento di accordi/partnership/portafoglio clienti ecc.)
- **Componente Giovanile** Descrivere e dettagliare la eventuale presenza giovanile (età compresa tra i 18 e i 35 anni), sulla base di quanto previsto al par. 10.2.5 dell'Avviso.

| DESCRIZIONE DEL SOGGETTO PROPONENTE (Descrivere sinteticamente la mission e le attività del proponente, la tipologia di prodotti e/o servizi offerti,<br>evidenziando, in particolare, le caratteristiche distintive in relazione al Programma proposto. Descrivere la composizione della struttura organizzativa<br>rispetto agli obiettivi definiti dal Programma ed alla realizzazione delle attività ivi previste.) |  |
|----------------------------------------------------------------------------------------------------|--|
| DESCRIZIONE DEL PROGRAMMA D'INTERNAZIONALIZZAZIONE (Descrivere il Programma di Internazionalizzazione proposto, indicando, in maniera dettagliata, le attività, i tempi, gli obiettivi e i risultati attesi.)                                                                                                    |  |
| Contenuto innovativo del Programma (Indicare gli elementi innovativi del Programma di Internazionalizzazione proposto e dei suoi obiettivi, anche con riferimento alle modalità di raggiungimento degli obiettivi medesimi.)                                                                                                    |  |
| Validità economico-finanziaria (Fornire un'analisi dettagliata delle spese previste nell'ambito del Programma di Internazionalizzazione proposto, corredata di tutti gli elementi utili a valutarne la pertinenza, la congruità e la coerenza, tenuto conto anche dei risultati attesi.)                                                                                                    |  |
| Miglioramento Competitivo Atteso (Descrivere in che modo il Programma di Internazionalizzazione proposto supporterebbe il proponente nel processo di<br>penetrazione nel/i mercato/i sovraregionale/i cui il Programma stesso fa riferimento (stima dell'incremento della quota di mercato; incremento di<br>accordi/partnership/portafoglio clienti ecc.))                                                             |  |
| Componente Giovanile (Descrivere e dettagliare la eventuale presenza giovanile (età compresa tra i 18 e i 35 anni), sulla base di quanto previsto al par.<br>10.2.5 dell'Avviso.)                                                                                                    |  |

Figura 7-8: Compilazione della domanda – Dati aggiuntivi scheda tecnica

L'ultima sezione è quella relativa agli Allegati mostrata in figura 7-9.

| Descrizione                                                                                                    | Nome File      | Data Caricamento a Sistema | File                            |
|----------------------------------------------------------------------------------------------------|----------------|----------------------------|---------------------------------|
| Allegato A - Documento di identità<br>del legale rappresentante in corso<br>di validità                                                                                                    |                |                            | Sfoglia Nessun file selezionato |
| Allegato B - Copia degli ultimi 2<br>bilanci depositati                                                                                                    |                |                            | Sfoglia Nessun file selezionate |
| Allegato C - Dichiarazioni sugli aiuti<br>de minimis firmata digitalmente                                                                                                    |                |                            | Sfoglia Nessun file selezionato |
| Allegato D - Domanda di<br>partecipazione al bando firmata<br>digitalmente                                                                                                    |                |                            | Sfoglia Nessun file selezionato |
| Allegato E - Cronoprogramma                                                                                                    |                |                            | Sfoglia Nessun file selezionato |
| Allegato F - Preventivi dettagliati di<br>spesa redatti conformemente alle<br>indicazioni dell'Avviso e il<br>Curriculum Vitae del/i<br>professionista/i, nel caso di spese<br>per consulenze                     |                |                            | Sfoglia Nessun file selezionato |
| Allegato G - Bozza di contratto, cosi<br>come dettagliato nell'Avviso, nel<br>solo caso di utilizzo temporaneo di<br>uffici e/o sale espositive all'estero,<br>relativamente alle spese per affitto<br>dei locali |                |                            | Sfoglia Nessun file selezionato |
| Allegato H - Elenco delle Imprese<br>che partecipano al programma di<br>internazionalizzazione con i relativi<br>dati identificativi                                                                              |                |                            | Sfoglia Nessun file selezionato |
| Salva Allegati                                                                                                    |                |                            |                                 |
| Salva Chiudi                                                                                                    | Anteprima Rick | niesta di                  |                                 |

Figura 7-9: Compilazione della domanda – Allegati

Per caricare gli allegati è necessario cliccare sul pulsante **Sfoglia**, selezionare l'allegato da caricare e successivamente cliccare su **Salva Allegati** per farli acquisire dal sistema. Si può inserire un solo allegato per punto. Qualora sia previsto più di un allegato per voce è necessario che tutti gli allegati da salvare siano preventivamente compressi in un archivio unico (utilizzando un programma di compressione).

Gli allegati da caricare sono:

- la carta di identità del legale rappresentante in corso di validità (Allegato A),
- Copia degli **ultimi 2 bilanci depositati** (in caso di impresa)/stato patrimoniale (in caso di libero professionista) (Allegato B),
- Dichiarazioni sugli **aiuti de minimis** firmata digitalmente (**Allegato C** il cui modello è scaricabile dal link presente nel Cruscotto Personale),
- Domanda di partecipazione al bando firmata digitalmente (Allegato D),
- Cronoprogramma (Allegato E il cui modello è scaricabile dal link presente nel Cruscotto Personale),
- **Preventivi** dettagliati di spesa redatti conformemente alle indicazioni dell'Avviso e il **Curriculum Vitae** del/i professionista/i, nel caso di spese per consulenze (**Allegato F**),

- Bozza di contratto, così come dettagliato nell'Avviso, nel solo caso di utilizzo temporaneo di uffici e/o sale espositive all'estero, relativamente alle spese per affitto dei locali (Allegato G).
- Elenco delle imprese che partecipano al programma di internazionalizzazione con i relativi dati identificativi (**Allegato H** il cui modello è scaricabile dal link presente nel Cruscotto Personale).

Per quanto concerne la domanda di accesso all'agevolazione essa deve essere generata **esclusivamente** utilizzando il sistema dopo aver completato la compilazione del modulo on line, cliccando il tasto **Anteprima Richiesta di Accesso**, così da generare un file PDF che va controllato in ogni sua parte, firmato digitalmente e caricato a sistema come allegato D. A questo punto la domanda è pronta per essere chiusa.

#### 8. Chiusura della Domanda concessione di contributi

La chiusura della domanda, potrà avvenire solo a partire dal 13 luglio 2018, quando, all'orario che sarà fissato, ci sarà l'apertura dello sportello. Solo a partire da tale momento il pulsante "CHIUDI" sarà abilitato e la domanda potrà essere inviata.

Lo sportello rimarrà aperto, come previsto dalla procedura, fino al 23 luglio 2018.

Una volta chiusa la domanda non sarà possibile effettuare alcun tipo di modifica. È pertanto necessario che TUTTI gli allegati siano già caricati e presenti sul sistema al momento della CHIUSURA; viceversa la domanda risulterà presentata in maniera incompleta.

L'invio dei protocolli delle domande ricevute sarà effettuato sulla pec di registrazione alla piattaforma SIM entro il **giorno lavorativo** successivo alla data di presentazione della domanda stessa.